Google Takeout - Como exportar dados armazenados no PoliMail e seus recursos

Com o Google Takeout é possível copiar os dados armazenados nos recursos relacionados com a sua conta de PoliMail (Drive, Google Fotos, e-mail, entre outros). Um arquivo compactado é gerado e poderá ser copiado para o seu computador.

A seguir, são apresentados os passos para a realização deste processo de exportação de dados.

1 - Acesse o Google Takeout (https://takeout.google.com).

ecn

2- Informe sua conta e senha, conforme mostra a figura 1.

| G Fazer login nas Contas do Google 🗙 🕂                                                 |                                                                                                    |
|----------------------------------------------------------------------------------------|----------------------------------------------------------------------------------------------------|
| $\leftrightarrow$ $\rightarrow$ C $($ accounts.google.com/ServiceLogin/identifier?pass | ive=1209600&losid=1&lcontinue=https%3A%2F%2Ftakeout.google.com%2F&followup=https%3A%2F 🖻 🖈 🔽 💭 🚦                                                                                                    |
|                                                                                        | Google         Fazer login         Use sus Conta do Google         funal ou teletone         1         Esqueceu seu e-mail?         No está no seu computador? Use o modo visitante para fazer login com privacidade. Salba mais         Criar conta |
|                                                                                        | Português (Brasil) • Ajuda Privacidade Termos                                                                                                    |

Figura 1: Tela de login do Google para acesso ao Takeout.

3 - Na tela de seleção de produtos, figura 2, clique em "Desmarcar Tudo" e selecione os produtos que deseja copiar. Os produtos mais utilizados são o E-mail, o Drive e o Google Fotos.

| Google lakeout × + |                                                                                                    |   |   |   | ( v        |     |   |
|--------------------|----------------------------------------------------------------------------------------------------|---|---|---|------------|-----|---|
| · → C              |                                                                                                    | Ê | 4 | 0 | <i>}</i> - | * 0 |   |
| Google Conta       |                                                                                                    |   |   |   | :          |     | A |
|                    | ← Google Takeout                                                                                                    |   |   |   |            |     |   |
|                    | Sua conta, seus dados.<br>Exporte uma cópia do conteúdo da sua Conta do Google para<br>fazer um backup ou usá-la com um serviço fora do Google.<br>oriar uma exportação |   |   |   |            |     |   |
|                    | 1         Selecionar dados a serem incluidos         46 de 47 selecionados                                                                                              |   |   |   |            |     |   |
|                    | Produtos Desmarcar tudo  Agenda Os dados da sua agenda no formato iCalendar, Mais informações  Vários formatos (III Todas as agendas incluidas)                         |   |   |   |            |     |   |
|                    | App Home                                                                                                    |   |   |   |            |     |   |

Figura 2: Tela de Google Takeout - Seleção de produtos.

Google Takeout - Como exportar dados armazenados no PoliMail e seus recursos

4 - Clique em "Próxima etapa" para continuar.

ecn

5 - Na tela de configuração do arquivo a ser exportado, figura 3, selecione a Freqüência (Exportar uma vez), o Tipo de Arquivo (.Zip) e Tamanho do Arquivo Zip (de 2GB até 50 GB). Cópias são feitas em conjuntos de arquivos compactados. O Tamanho do Arquivo Zip corresponde ao tamanho máximo que cada arquivo deste conjunto poderá ter. Conexões com a Internet com boas velocidades podem privilegiar maiores Tamanhos do Arquivo Zip.

| G Google Takeout × +                                                                    | 100.000                                                                                                    | _ | _ | _ |   |     | ō X     |
|-----------------------------------------------------------------------------------------|----------------------------------------------------------------------------------------------------|---|---|---|---|-----|---------|
| $\leftrightarrow$ $\rightarrow$ $\mathbf{C}$ $\ $ $\mathbf{\hat{e}}$ takeout.google.com |                                                                                                    | ß | ☆ | ٥ | ۶ | * 0 | Pvii (: |
| Google Conta                                                                            |                                                                                                    |   |   |   | : |     | Poli    |
|                                                                                         | ← Google Takeout                                                                                                    |   |   |   |   |     |         |
|                                                                                         | Sua conta, seus dados.<br>Exporte uma cópia do conteúdo da sua Conta do Google para<br>fazer um backup ou usá-la com um serviço fora do Google.<br><sup>CRIAR UMA EXPORTAÇÃO</sup>                                                   |   |   |   |   |     |         |
|                                                                                         | Selecionar dados a serem incluídos 1 de 49 selecionados                                                                                                    |   |   |   |   |     |         |
|                                                                                         | 2) Escolha o tipo de arquivo, a frequência e o destino                                                                                                    |   |   |   |   |     |         |
|                                                                                         | Método de envio<br>Enviar link de download por e-mail v<br>Quando seus arquivos estiverem prontos, você receberá um e-mail com um link para<br>download. Você terá uma semana para fazer o download dos seus arquivos.<br>Frequência |   |   |   |   |     |         |

Figura 3: Tela do Google Takeout - Configuração do arquivo a ser exportado.

6 - Clique em "Criar Exportação" para continuar.

7- Na tela Processo de Exportação dos Dados, representada na figura 4, será mostrado que o processo está em andamento. Dependendo do tamanho dos dados armazenados, este processo pode demorar horas ou dias para ser concluído. Esta tela pode ser fechada e você pode sair da sua conta.

|             |                                                                                                    |  |   | -     |
|-------------|----------------------------------------------------------------------------------------------------|--|---|-------|
| oogle Conta |                                                                                                    |  | : | <br>A |
|             | Exporte uma cópia do conteúdo da sua Conta do Google para                                                                                            |  |   |       |
|             | ← Google lakeout                                                                                                    |  |   |       |
|             |                                                                                                    |  |   |       |
|             | CRIAR UMA EXPORTAÇÃO                                                                                                    |  |   |       |
|             | 2 Calasiana dadas a como incluídas                                                                                                    |  |   |       |
|             | Selecionar dados a serem incluídos 23 de 48 selecionados                                                                                             |  |   |       |
|             | Escolha o tipo de arquivo, a frequência e o destino                                                                                                  |  |   |       |
|             |                                                                                                    |  |   |       |
|             | Prograeso da exportação                                                                                                    |  |   |       |
|             | Progresso da exportação                                                                                                    |  |   |       |
|             |                                                                                                    |  |   |       |
|             | O Googie está criando uma copia dos arquivos de 23 produtos<br>Esse processo pode demorar bastante (possívelmente horas ou dias) para ser concluído. |  |   |       |
|             | Você receberá um e-mail quando a exportação estiver concluida.                                                                                       |  |   |       |
|             | 8 Cancelar exportação + Criar outra exportação                                                                                                    |  |   |       |
|             |                                                                                                    |  |   |       |

Figura 4: Tela do Google Takeout - Processo de Exportação de Dados.

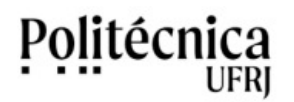

Google Takeout - Como exportar dados armazenados no PoliMail e seus recursos

8 - Ao concluir o processo de exportação, os arquivos estarão disponíveis, de forma compactada (zip), para download na tela Gerenciar Exportações. Esta tela pode ser resgatada ao entrar novamente no Google Takeout (https://takeout.google.com).

| 🕲 Gerenciar suas exportações 🛛 🗙 🕂                                       | 1001100                                                                                                    |     |   | ~ |           | 6 🗖  | × |
|--------------------------------------------------------------------------|----------------------------------------------------------------------------------------------------|-----|---|---|-----------|------|---|
| $\leftrightarrow$ $\rightarrow$ C $\cong$ takeout.google.com/settings/ta | keout/downloads?user=114973533463293273126&rapt=AEjHL4OQMjvvM3nzxSl9f5Ai1VQHrbc4rIY-Ch1IrLLTvV9DFLiRpu                                                                                                    | ₽ ☆ | Ø | ۶ | * 🗆       | Poli | : |
| Google Conta                                                             |                                                                                                    |     |   | : |           | Poli | Â |
|                                                                          | <ul> <li>Gerenciar suas exportações</li> </ul>                                                                                                    |     |   |   |           |      |   |
|                                                                          | Antes de copiar seus dados para outro serviço, verifique as políticas de exportação da<br>empresa. Verifique se você podera levar o que é importante para você, como fotos e<br>contatos, quando decidir deixar esse serviço.<br>Evite fazer o download das suas exportações em computadores públicos ou salvá-las onde<br>outras pessoas possam vé-las.<br>Acesse sua <u>Conta do Google para descobrir outras maneiras de gerenciar seus dados,</u><br>incluindo como deletar a conta. |     |   |   |           |      |   |
|                                                                          | Exportação Criado em Disponível<br>até Detalhes                                                                                                    |     |   |   |           |      |   |
|                                                                          | Sala de aula<br>27 de maio 3 de junho de<br>menos de 1 de 2022 2022 Fazer o download ~                                                                                                    |     |   |   |           |      |   |
|                                                                          | Criar exportação                                                                                                    |     |   |   |           |      |   |
| takeout-20220527Tzip ^                                                   |                                                                                                    |     |   |   | Exibir to | odos | × |

Figura 5: Tela do Google Takeout - Gerenciar suas Exportações.

9 - Ao concluir o processo de exportação, uma mensagem será enviada à sua conta de e-mail informando a disponibilidade dos arquivos para download, conforme ilustrado na figura 6.

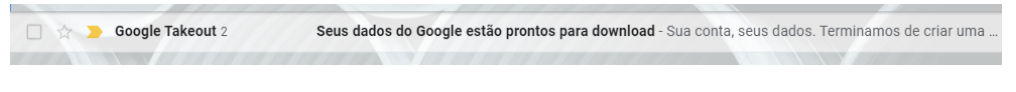

Figura 6: Mensagem recebida no PoliMail com acesso ao arquivo de exportação.

10 - Faça o download do arquivo e o descompacte em seu computador pessoal. A figura 7 mostra, como exemplo, o conteúdo de um arquivo exportado descompactado.

| 😋 😔 🗢 🚺 🕨 Admin 🕨                                                                                               | Downloads > takeout-20220                                                          | 527T131345Z-001    |                   | 1154    |  |  |  |  |
|----------------------------------------------------------------------------------------------------|------------------------------------------------------------------------------------|--------------------|-------------------|---------|--|--|--|--|
| Organizar 🔻 🛛 🔭 Abrir                                                                                           | Organizar 🔻 😭 Abrir 🛛 Incluir na biblioteca 🔻 Compartilhar com 💌 Gravar Nova pasta |                    |                   |         |  |  |  |  |
| 🔆 Favoritos                                                                                                    | Nome                                                                               | Data de modificaç. | Тіро              | Tamanho |  |  |  |  |
| 🧮 Área de Trabalho                                                                                              | 퉬 Google Fotos                                                                     | 27/05/2022 10:16   | Pasta de arquivos |         |  |  |  |  |
| 🚺 Downloads                                                                                                    | 퉬 Google Sala de Aula                                                              | 27/05/2022 10:16   | Pasta de arquivos |         |  |  |  |  |
| 🔚 Locais                                                                                                    | navegador_arquivo                                                                  | 27/05/2022 06:13   | Chrome HTML Do    | 337 KB  |  |  |  |  |
| <ul> <li>⇒ Bibliotecas</li> <li>⇒ Documentos</li> <li>⇒ Imagens</li> <li>→ Músicas</li> <li>➡ Vídeos</li> </ul> |                                                                                    |                    |                   |         |  |  |  |  |
| 🤣 Grupo doméstico                                                                                               |                                                                                    |                    |                   |         |  |  |  |  |

Figura 7: Conteúdo do arquivo exportado descompactado.